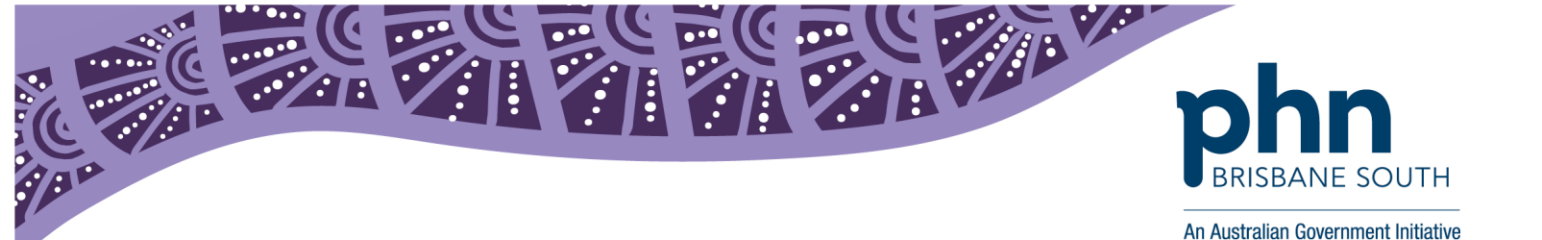

# **Entering HPI-I into Best Practice**

This factsheet provides instructions on how to enter a healthcare providers HPI-I into the clinical software Best Practice. This will allow the healthcare provider authority to upload and view a patients My Health Record.

## What is a Healthcare Provider Identifier – Individual (HPI-I)?

A HPI-I is a unique identifier number given to an individual healthcare provider. This number begins with 800361 and is 16 digits long. Any healthcare provider registered with Australian Health Practitioner Registration Authority (AHPRA) will automatically have this number issues to them. For providers who are not AHPRA registered this number is allocated to the provider by the Healthcare Identifiers service upon application.

A HPI-I is used to identify and authorise healthcare providers to access government initiatives such as the My Health Record system.

## I don't know where my HPI-I is or if I have one, where do I look?

If you are registered with AHPRA, you already have an HPI-I. To confirm your HPI-I with AHPRA go to <u>ahpra.gov.au</u> OR phone AHPRA on 1300 419 495 and ask for you HPI-I.

If you are not registered with AHPRA you will need to apply for your HPI-I using the Application to <u>Register a Healthcare Provider</u> form found on the Department of Human Services website.

OR you can phone the Healthcare Identifiers Service Enquiry line on 1300 361 457 for more information.

#### Inputting your HPI-I into Best Practice:

Please note: The person completing this process will need to have administrator access.

1. On the home screen of Best Practice select Setup > Users.

| 1                                         |                                                        |  |
|-------------------------------------------|--------------------------------------------------------|--|
| File Clinical Management Utilities View S | etup Help                                              |  |
| I I I I I I I I I I I I I I I I I I I     | Printers<br>Practice details<br>Configuration Shift+F3 |  |
|                                           | Users Shift+F4                                         |  |
|                                           | Preferences Shift+F5                                   |  |

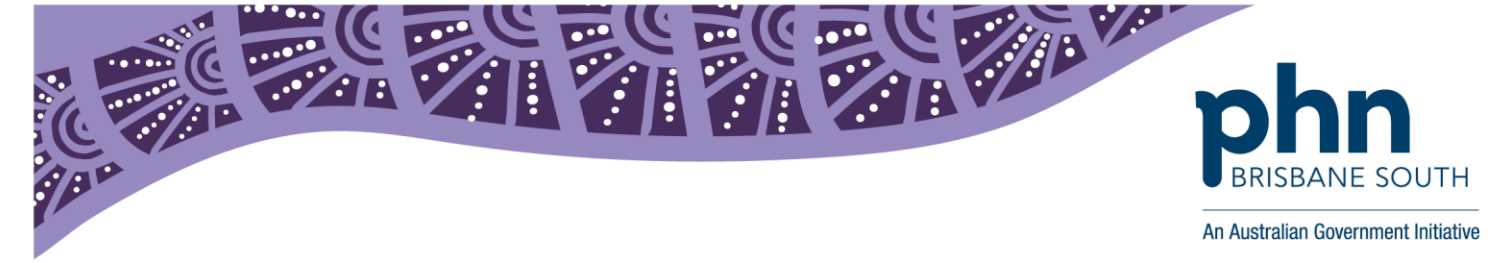

2. In the User screen select the healthcare provider who's HPI-I you are adding then select Edit.

| ê.                                                         |                                                                                         | Users            |              |                |                | × |
|------------------------------------------------------------|-----------------------------------------------------------------------------------------|------------------|--------------|----------------|----------------|---|
| This copy of Bp Premier is<br>There are currently 1 full t | licenced for 11 full time and 11 part time<br>ime and 0 part time doctors in the system | e doctors.<br>n. |              |                |                |   |
| Name                                                       | Category                                                                                | Status           | Provider No. | Prescriber No. | Usual location |   |
| Dr Terrance Walker                                         | Principal doctor                                                                        | Full time        | 24266218     | 2173711        | Main surgery   |   |
|                                                            |                                                                                         |                  |              |                |                |   |
|                                                            |                                                                                         |                  |              |                |                |   |
|                                                            |                                                                                         |                  |              |                |                |   |
|                                                            |                                                                                         |                  |              |                |                |   |
|                                                            | r Terrance Walker GP                                                                    |                  |              |                | _              |   |
| Fi                                                         | ull time Principal doctor<br>rovider No.: 2426621B (Main surgery)                       |                  |              |                |                |   |
| PH                                                         | rescriber No.: 2173711<br>ome phone: (07) 3333-3333                                     |                  |              |                |                |   |
| M<br>E                                                     | obile phone: U444-444-444<br>mail address: doctor@gp.com                                |                  |              |                |                |   |
| 1                                                          |                                                                                         |                  |              |                | >              |   |
| 🗌 Include inactive u                                       | sers.                                                                                   | Add              | E-40 D       |                |                |   |

3. In the *Edit user details screen* enter the healthcare providers HPI-I in the *Healthcare Identifier* section on the screen. Then select *Validate*. Once validated, click *Save*.

| Ż                                                 | Edit                 | user details 🛛 🗙                             |  |  |
|---------------------------------------------------|----------------------|----------------------------------------------|--|--|
| Title:                                            | Dr 🗸                 | Usual location: Main surgery                 |  |  |
| First name:                                       | Terrance             | Provider No.: 2426621B Location Manager      |  |  |
| Surname:                                          | Walker               | Prescriber No.: 2173711                      |  |  |
| Category:                                         | Principal doctor 🗸 🗸 | Registration No.:                            |  |  |
| Home phone:                                       | (07) 3333-3333       | Health Identifier: 8003618233334167 Validate |  |  |
| Mobile phone:                                     | 0444-444-444         | CPD No.:                                     |  |  |
| Pager:                                            |                      | Full time Part time Locum                    |  |  |
| E-mail:                                           | doctor@gp.com        | Vocationally registered DVA LMO              |  |  |
| Qualifications:                                   | Qualifications       | Has appointments                             |  |  |
|                                                   | GP                   | Has accounts ABN No:                         |  |  |
|                                                   |                      | Requires a referral for Medicare billing     |  |  |
|                                                   |                      | Default account type: Direct Bill 🗸          |  |  |
|                                                   | Add Edit Delete      | Default Item No:                             |  |  |
|                                                   | Inactive             | Make notes confidential                      |  |  |
|                                                   |                      |                                              |  |  |
| Set Permissions Set reports Set Password HeSA key |                      |                                              |  |  |
|                                                   |                      |                                              |  |  |
|                                                   |                      | Save Cancel                                  |  |  |
|                                                   |                      |                                              |  |  |

Note: When the HPI-I is validating Best Practice will send information to the Healthcare Identifiers service to ensure the HPI-I is correct for the provider. If incorrect an error message will appear. Please ensure all other information regarding the provider ie. Provider No is entered to complete the validation process.

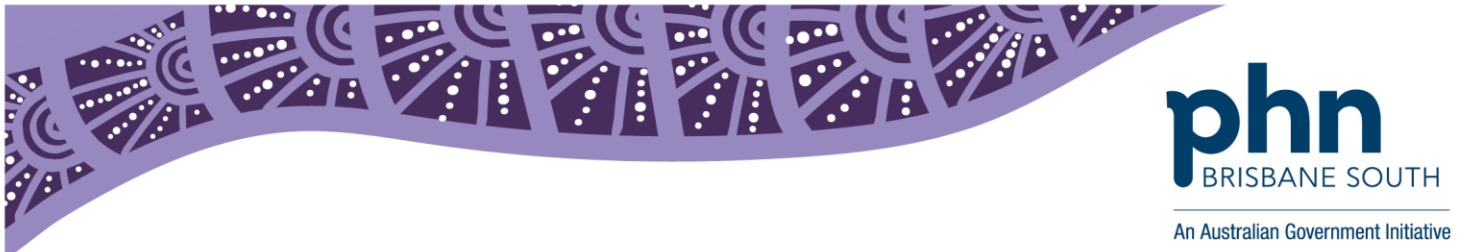

# **Entering HPI-O into Best Practice**

This factsheet provides instructions on how to enter a healthcare organisations HPI-O into the clinical software Best Practice. This step is needed to ensure the successful implementation of My Health Record into practice.

#### What is an HPI-O?

A Healthcare Provider Identifier – Organisation (HPI-O) is a unique number that is assigned to eligible healthcare organisations once they have registered with the Healthcare Identifier Service. The HPI-O number begins with 800362 and is 16 digits long. A healthcare organisation will need to apply for a HPI-O in order to access the My Health Record system.

For more information on how to request a HPI-O and register to the My Health Record visit: <u>https://www.myhealthrecord.gov.au/for-healthcare-professionals/howtos/register-your-organisation</u> Alternatively you can contact Brisbane South PHN and ask to speak to a My Health Record team member.

Once you have your HPI-O please follow the steps below to enter the number into Best Practice.

#### **Entering your HPI-O into Best Practice.**

| <i>i</i>                                |                                                                                                    |        |
|-----------------------------------------|----------------------------------------------------------------------------------------------------|--------|
| File Clinical Management Utilities View | Setup Help                                                                                                    |        |
|                                         | Printers                                                                                                    |        |
|                                         | Practice details                                                                                                    |        |
|                                         | Configuration Shift+F3                                                                                                    |        |
|                                         | Users Shift+F4                                                                                                    |        |
|                                         | Practice details                                                                                                    | ×      |
| In Practice details select Change       | West End Medical Practice<br>Site ID: 0 Licensed for 11 full time and 11 part time doctors.<br>Licence expires on 31/03/2019<br>Practice locations: | Change |
|                                         | Location name                                                                                                    | Add    |
|                                         | Main surgery                                                                                                    | Edit   |
|                                         |                                                                                                    | Delete |
|                                         | 400 George Street<br>Brisbane: 4000<br>Phone: 0716543542<br>Fax: 0716543542<br>E-mail address: info@practice.com.au                                 |        |
|                                         | Show Deleted                                                                                                    | Close  |

1. On the home screen of Best Practice select Setup > Practice details

2.

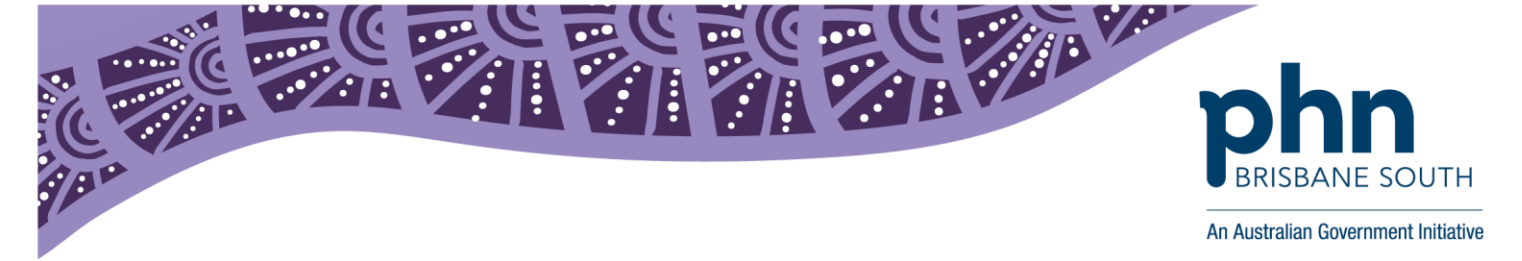

3. The below screen will appear, in the *Health Identifier* section enter the organisations HPI-O. Once entered select *Save*.

| Ż |                                                     | Practice details              | ×      |
|---|-----------------------------------------------------|-------------------------------|--------|
|   | Practice name:                                      |                               |        |
|   | West End Medical                                    | Practice                      |        |
|   | ABN Number:                                         |                               |        |
|   | VSP Number:                                         |                               |        |
|   | Health Identifier:                                  | 8003621566690916              |        |
|   | Evaluation only<br>Site ID Number:<br>Licence Code: | 0<br>68MJ-NMBW-DEC4-8MMA-CMC4 |        |
|   |                                                     | Save                          | Cancel |